## ロビープリンタを Android で利用する

## 1. Androidとは

Android は Google 社が提供するスマートフォンやタブレットに搭載されている OS(Operating System:基本ソフトウェア)です。このマニュアルでは Android から印 刷の方法を説明します。

## 2. 印刷に必要なアプリ

Android で印刷するには Brother 社が提供しているアプリを各自インストールして印 刷する必要があります。Brother 社が提供している「Brother iPrint & Scan」のアプ リを Google play の下記のページを参考にインストールしてください。

[https://play.google.com/store/apps/details?id=com.brother.mfc.brprint]

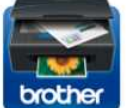

Brother iPrint&Scan Brother Industries, Ltd.

3+

※スキャン機能は本学では使用することができません。 ※iPhone版の本アプリは本学では使用することができません。

## 3. 印刷手順

印刷画像データ、PDFデータ、ウェブページを印刷することが可能です。 なお、印刷するにあたりロビープリンタに近づき専用のSSID(LobbyPrinterGx/Nx)に事 前に接続をしておいて下さい。 画像①

- 印刷用アプリ(Brother iPrint&Scan)を起動します。
  アプリを起動すると画像①の様なページが表示 されます。
- 「写真」、「ドキュメント」、「ウェブページ」から
  印刷したい項目を選択してください。
  ここでは、写真を選択して説明を行います。

| プリント | 1        |
|------|----------|
| 2    | 写真       |
|      | ドキュメント   |
|      | クラウドサービス |
|      | ウェブページ   |
|      | Eメール     |
|      | ト スキャン   |

.....

■■ コンピュータ環境の使い方 ■■

3. 印刷したい画像を一覧から選択します。

 4. プリントプレビューが表示されるので、赤枠内の ボタンを選択し、印刷の詳細を設定します。
 (画像②) 画像②

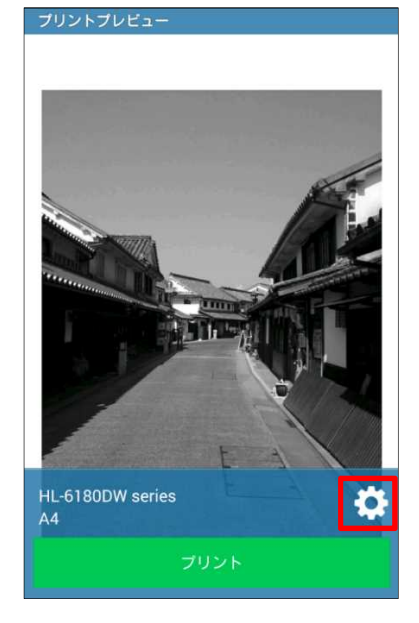

画像③

- プリント設定 プリンター ▼ HL-6180DW series (無線LANブリンター) フリントオブション 用紙サイズ A4 部数 1 画質 標準
- 5. スマートフォンがロビープリンタに接続されて いると画像③のような画面になります。(画像③)
  - ※アプリからプリンタを選択する際に、プリンタ名の下に IP アドレス(133.101.~)が表示されます。 その IP アドレスがプリンタに記載されている IP アドレスと、合っているか確認して印刷を 行って下さい。
- プリントプレビューに戻りプリントボタンを選択し、
  印刷を実行します。

※A4以上の用紙サイズについては印刷できません。 ※印刷は白黒印刷のみとなります。

7.印刷が終了すれば、速やかに用紙を取り出し、 他の人に譲りましょう。